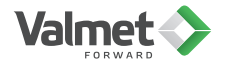

## ND9000<sup>™</sup> valve controller Pocket reference guide for revision 4.0

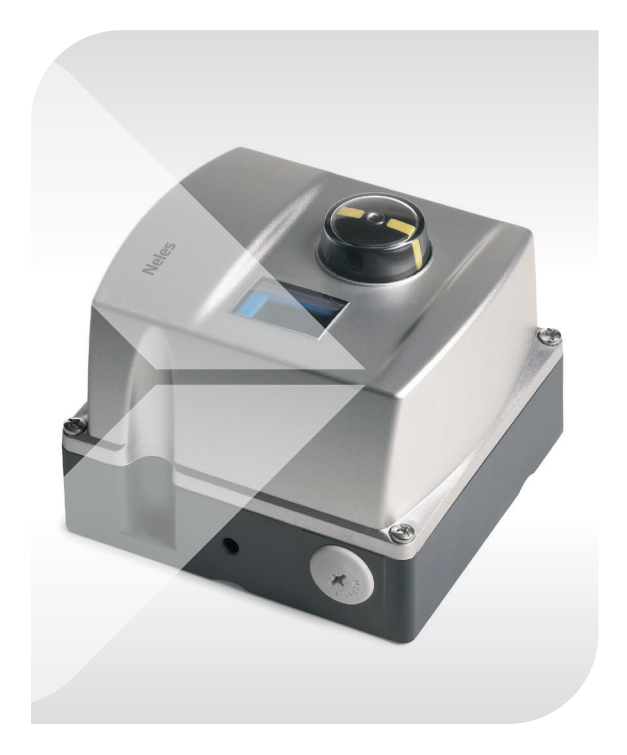

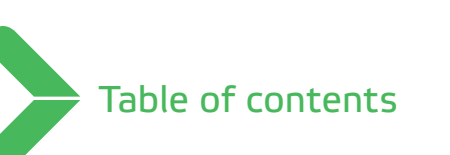

| ND9000 type coding                     | 1  |
|----------------------------------------|----|
| Neles actuator to ND9000 combinations  | 2  |
| Mounting tips                          | 3  |
| Measurement monitoring                 | 5  |
| Guided start-up menu                   | 8  |
| Configuration menu                     | 9  |
| Configuring the positioner             | 11 |
| Setting the mode                       | 11 |
| Configuration parameters               | 11 |
| Valve travel calibration               | 17 |
| Error messages on LCD                  | 20 |
| Failsafe errors                        | 20 |
| Alarms                                 | 21 |
| Errors                                 | 22 |
| Warnings                               | 25 |
| Notifications                          | 27 |
| Additional information & support files | 28 |

## ND9000 type coding

- 1. Sign Product group ND Intelligent valve controller
- 2. Sign Series code

#### 3. Sign Enclosure

- 10 Standard IP66 / NEMA 4X
- 20 Flameproof (Ex d) IP66 / NEMA 4X
- 30 Stainless Steel Flameproof
  - (Ex d) IP66 / NEMA 4X

#### 4. Sign Spool valve

- 2 Low Capacity. Actuator < 1 dm<sup>3</sup>
- 3 Medium Capacity. Actuator 1...3 dm<sup>3</sup>
- 6 High Capacity. Actuator > 3 dm<sup>3</sup>

#### 5. Sign Communication/Input signal range

- H 4-20 mA, HART communication
- F Foundation fieldbus
- P Profibus PA

(Signs 6, 7, 8, & 9 are options; see IMO for details)

## Neles actuator to ND9000 combinations

| Neles actuator to ND9000 combinations |                |          |                        |                  |
|---------------------------------------|----------------|----------|------------------------|------------------|
| Spool                                 | QP             | B1J(A)   | B1C                    | Stroke<br>volume |
| 2                                     | 1              | -        | 6                      | <1 dm³           |
| 3                                     | 1*,<br>2,<br>3 | 8,<br>10 | 6*,<br>9,<br>11,<br>13 | 1-3 dm³          |
| 6                                     | 4,<br>5,<br>6  | 12-322   | 17-502                 | >3 dm³           |

 \* Spool size 2 is preferred for accurate control and standard for Neles Control Valves.
 Spool size 3 can be used if fast stroke times are required.

## **Mounting Tips**

The ND9000 will only function in the pre-set 90° quadrant, see photo on page 4.

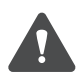

If this is done incorrectly, error "Calibration Failed Due to Valve Position Out of Range" can occur during calibration.

- Be sure air supply is connected and a minimum of 3.6 mA power is supplied.
- Set Filter Regulator: For D/A actuators, set approx. 10 PSI below minimum expected air supply pressure. For S/A actuators, set at no more than 14.5 psi higher than spring rating. (For spring ratings below 45 psi, set at 60 psi.)

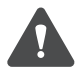

## Do not exceed the actuator's pressure rating and do not exceed 115 psi.

- When inserting the H-Clip into the bracket, ensure that the H-Clip is straight.
- Once the mounting has been completed, per the IMO, the air supply and power can be connected to begin the commissioning.

# Shaft pointer position prior to mounting on actuator

#### Note: pointer must rotate within the arc

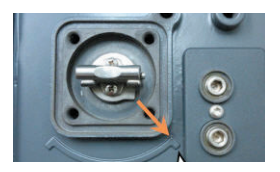

Fail Position: Close Rotation:

Clockwise to Close

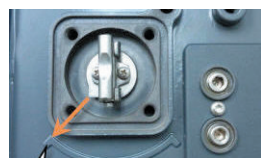

Fail Position: Open Rotation: Clockwise to Close

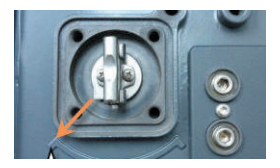

**Fail Position:** Close

Rotation: Counterclockwise to Close

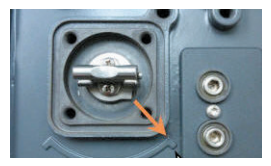

Fail Position: Open

Rotation: Counterclockwise to Close

## Measurement monitoring

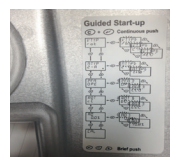

Remove cover. Notice the function menu on the inside of the exterior cover.

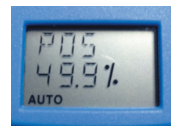

LCD indicates POS, valve position (% [DEFAULT], ANG).

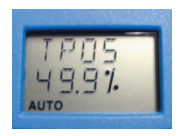

Press the [+] key once. The LCD displays TPOS, target position (%).

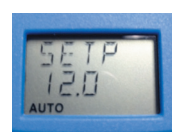

Press the [+] key once. The LCD displays SETP, setpoint (mA [DEFAULT], %)

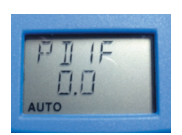

Press the [+] key once. The LCD displays PDIF, actuator pressure differential (BAR [DEFAULT], PSI)

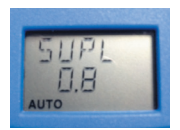

Press the [+] key once. The LCD displays SUPL, supply pressure (BAR [DEFAULT], PSI)

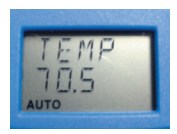

Press the [+] once. The LCD display TEMP, temperature (C [DEFAULT], F)

### Changing the units in measurement monitoring

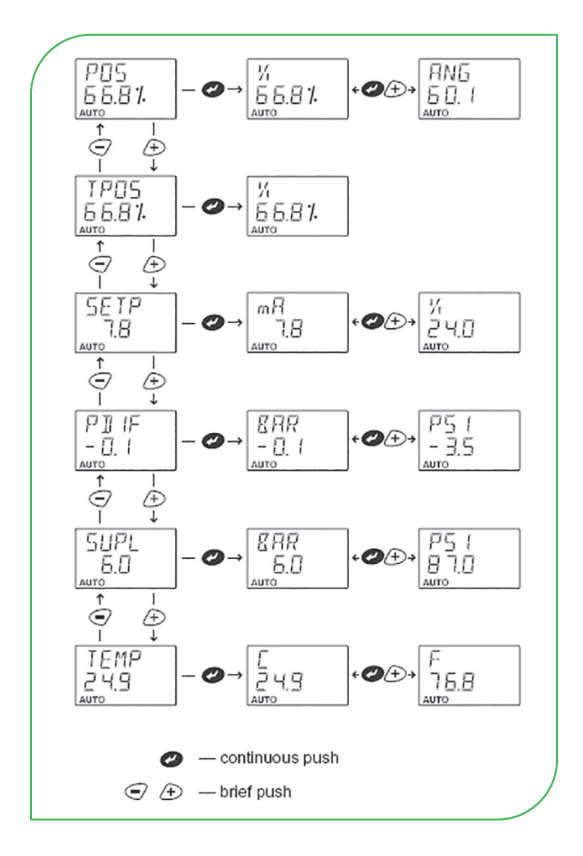

## Guided start-up menu

#### Press [C] and [↓] keys simultaneously.

| Guided start-up menu                     |                                                          |                                                                                                    |  |
|------------------------------------------|----------------------------------------------------------|----------------------------------------------------------------------------------------------------|--|
| VTYPE<br>(Valve type)*                   | Rot<br>Lin<br>nCG<br>FLI                                 | Rotary valve<br>Linear valve (corrected<br>for nonlinearity)<br>NelesCV globe valve<br>Linear valve (not corrected)                                                                                             |  |
| ATYPE<br>(Actuator<br>type)*             | 2-A<br>1-A                                               | Double-acting<br>Single-acting                                                                                                    |  |
| PFA<br>(Positioner<br>fail action)*      | CLO<br>OPE                                               | Fail closed<br>Fail open                                                                                                    |  |
| ROT<br>(Valve<br>rotation<br>direction)* | cC<br>ccC                                                | Clockwise to close<br>Counterclockwise to close                                                                                                    |  |
| A0<br>(Valve dead<br>angle)              | A0 – 0%                                                  | 6 (Default), set as<br>required by valve type                                                                                                    |  |
| CAL<br>(Calibration)                     | AUTO C<br>MAN CA<br>1-PT CA<br>ANG<br>LCAL 31<br>LCAL 91 | <ul> <li>AL Automatic calibration</li> <li>AL Manual calibration</li> <li>AL 1 Point calibration</li> <li>Maximum tuning<br/>angle</li> <li>P 3-point linearization</li> <li>P 9-point linearization</li> </ul> |  |

\* Modifying this parameter requires calibrating and tuning of the device.

## **Configuration menu**

#### Press [+] and [-] keys simultaneously.

| Configuration menu                   |                                                    |                                                                                                    |  |
|--------------------------------------|----------------------------------------------------|----------------------------------------------------------------------------------------------------|--|
| MODE<br>(Mode menu)                  | auto<br>Man                                        | Controlled by 4-20mA<br>input signal Manually<br>controlled by keypad                                                                        |  |
| PAR<br>(Configuration<br>parameters) | <b>PERF (</b><br>A(1)<br>B(1)<br>C(1)<br>D(1)<br>E | Performance Level)<br>Agressive<br>Fast<br>Optimum<br>Stable<br>Maximum stability(1) is<br>for volume boosted and/<br>or very fast actuators |  |
|                                      | <b>CUTL (</b><br>2.0%                              | <b>Low cut-off)</b><br>(Default), adjust<br>as necessary                                                                                     |  |
|                                      | <b>DIR (S</b> i<br>OPE<br>CLO                      | i <b>gnal Direction)</b><br>Rising signal to open<br>Rising signal to close                                                                  |  |
|                                      | VTYP<br>Rot<br>Lin<br>nCG<br>FLI                   | (Valve Type)*<br>Rotary valve<br>Linear valve (corrected<br>for nonlinearity)<br>NelesCV globe valve<br>Linear valve<br>(not corrected)      |  |
|                                      | <b>ATYP</b><br>1-A<br>2-A                          | <b>(Actuator Type)*</b><br>Single acting actuator<br>Double acting actuator                                                                  |  |

\* Modifying this parameter requires calibrating and tuning of the device.

| Configuration menu                   |                                                          |                                                                                                    |  |
|--------------------------------------|----------------------------------------------------------|----------------------------------------------------------------------------------------------------|--|
| PAR<br>(Configuration<br>parameters) | <b>PFA (P</b><br>CLO<br>OPE                              | <b>ositioner fail action)*</b><br>Closed<br>Open                                                                                                    |  |
|                                      | ROT (V<br>cC<br>ccC                                      | alve rotation direction)*<br>Clockwise to close<br>Counterclockwise to<br>close                                                                       |  |
|                                      | <b>A0 (Va</b> l<br>0%                                    | <b>ve dead angle)</b><br>(Default), set as<br>required by valve type                                                                                  |  |
|                                      | HRTI (Hart version)<br>6 HART 6 (Default)<br>7 HART 7    |                                                                                                    |  |
|                                      | <b>LANG</b><br>EnG<br>GEr<br>FrE                         | English<br>German<br>French                                                                                                    |  |
| CAL<br>(Valve travel<br>calibration) | AUTO C<br>MAN CA<br>1-PT CA<br>ANG<br>LCAL 3F<br>LCAL 9F | AL Automatic calibration<br>AL Manual calibration<br>AL 1 Point calibration<br>Maximum tuning angle<br>3-point linearization<br>9-point linearization |  |

\* Modifying this parameter requires calibrating and tuning of the device.

As a general rule: [4] selects anything so it is blinking and enters menus. [+] and [-] change anything that is blinking and move between menus/settings. [C] cancels any action and returns the user interface view up one level.

## Configuring the positioner

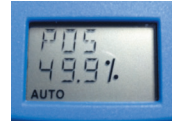

Press the [+] and [-] simultaneously to access the Configuration Menu (refer to chart on pg. 16/17). This menu will allow access to all configuration settings available from the Local User Interface (LUI).

#### Setting the mode

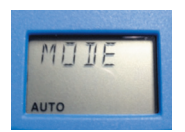

The mode menu (MODE) screen will be displayed. Pressing [4] will cause MODE to start blinking. Use the [+] and [-] keys to move between AUTO (automatic operation) and MAN (adjust TPOS using the [+] and [-] keys). Press [4] to select the desired mode.

#### **Configuration parameters**

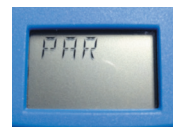

Press [+] to display the configuration parameters (PAR) screen. Pressing [4] will enter the parameters menu.

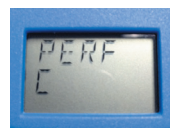

The first parameter in the menu is performance level (PERF) setting. Pressing [J] will cause PERF to start blinking. Use the [+] and [-] keys to move between performance levels (A...E, A1...D1). Press [J] to select the desired performance level.

| Selection                                                                              | Meaning                                                                                                    | Description                                                                                                    |
|----------------------------------------------------------------------------------------|----------------------------------------------------------------------------------------------------|----------------------------------------------------------------------------------------------------|
| R                                                                                      | Aggressive                                                                                                    | Immediate response to<br>signal changes, overshoots                                                                                     |
| Ь                                                                                      | Fast                                                                                                    | Fast response to signal<br>changes, small overshooting                                                                                  |
| E                                                                                      | Optimum                                                                                                    | Very small overshoot with<br>minimum step response<br>time                                                                              |
| d                                                                                      | Stable                                                                                                    | No overshooting, slow<br>response to input signal<br>changes                                                                            |
| Ε                                                                                      | Maximum stability                                                                                                    | No overshooting,<br>deadband may increase,<br>slow but stable behaviour                                                                 |
| For use wit<br>additional<br>Characteris<br>those in the<br>settings A1<br>control alg | h volume boosters a<br>performance levels A<br>stics of these extend<br>a table above. Howev<br>to D1, adaptive pro<br>porithm are disabled. | nd/or very fast actuators,<br>1 to D1 can be used.<br>ed levels are the same as<br>/er, with performance level<br>perties of the ND9000 |

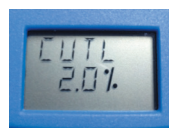

Press [+] to display the Low cut-off (CUTL) setting. Pressing [4] will cause CUTL to start blinking. Use the [+] and [-] keys to change the signal percentage that forces the valve closed (Default = 2%). Press [4] to select the desired value.

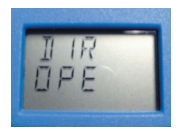

Press [+] to display the Signal Direction (DIR) setting. Pressing [4] will cause DIR to start blinking. Use the [+] and [-] keys to move between rising signal to open (OPE), and rising signal to close (CLO). Press [4]to select the desired value.

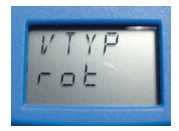

Press [+] to display the Valve Type (VTYP) setting. Pressing [4] will cause VTYP to start blinking. Use the [+] and [-] keys to move between Rotary valve (Rot), Linear valve (Lin), NelesCV Globe Valve (nCG), and Linear valve, not corrected, (FLI). Press [4] to select the desired setting.

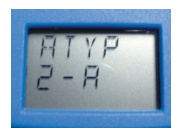

Press [+] to display the Actuator Type (ATYP) setting. Pressing [4] will cause ATYP to start blinking. Use the [+] and [-] keys to move between single-acting (1-A) and double-acting (2-A). Press [4] to select the desired setting.

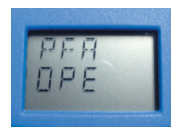

Press [+] to display the Positioner Fail Action (PFA) setting. Pressing [4] will cause PFA to start blinking. Use the [+] and [-] keys to move between fail open (OPE) and fail close (CLO). Set in spring direction for single-acting actuators. For double-acting actuators, set CLO for direct piping and OPE for reversed piping. Press [4] to select the desired setting.

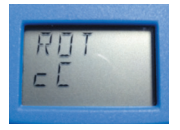

Press [+] to display the Valve Rotation Direction (ROT) setting. Pressing [ $\downarrow$ ] will cause ROT to start blinking. Use the [+] and [-] keys to move between clockwise to close (cC) and counterclockwise to close (ccC). Press [ $\downarrow$ ] to select the desired setting.

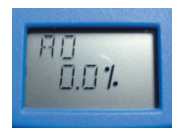

Press [+] to display the Dead Angle (A0) setting. Pressing [4] will cause A0 to start blinking. Use the [+] and [-] keys to enter the correct value from the below table. This value will compensate for the inherent "dead angle" of segmented and ball valves, allowing the entire signal range to be used for control.

**Note:** Valve position will offset from the input signal. (see IMO for details.) Press [4] to select the desired setting.

| Va    | lve    |                   |                   |               |              | ١         | /alve        | serie      | s        |       |                  |          |      |
|-------|--------|-------------------|-------------------|---------------|--------------|-----------|--------------|------------|----------|-------|------------------|----------|------|
| si    | ze     | MBV<br>QMBV<br>1) | MBV<br>QMBV<br>2) | D,<br>P,<br>C | T5,<br>QT5   | QX-<br>T5 | T25,<br>QT25 | QX-<br>T25 | R,<br>QR | E     | R-<br>SOFT<br>3) | FL<br>4) | zx   |
| mm    | in     |                   |                   |               |              | D         | ead a        | ngle,      | %        |       |                  |          |      |
| 15    | 1/2    |                   |                   |               |              |           |              |            |          |       |                  |          | 15   |
| 20    | 3/4    |                   |                   |               |              |           |              |            |          |       |                  |          | 15   |
| 25    | 1      | 14                | -                 | -             | 25.5         | 19.5      | -            | -          | 15       | 25.5  | 27               |          | 12.5 |
| 25/1  | 1/1    |                   |                   |               |              |           |              |            |          |       |                  | 11       |      |
| 25/2  | 1/2    |                   |                   |               |              |           |              |            |          |       |                  | 11       |      |
| 25/3  | 1/3    |                   |                   |               |              |           |              |            |          |       |                  | 10       |      |
| 40    | 1 1/2  | 12                | -                 | -             | 24.5         | 12.5      | -            | -          | 12       | 16    | 21               |          | 12.5 |
| 50    | 2      | 10                | 9                 | 13.5          | 24.5         | 12.5      | 18           | 8          | 17       | 20.5  | 23               |          | 12.5 |
| 65    | 2 1/2  | 9                 | -                 | -             | -            | -         | -            | -          | 13       | -     | 18               |          |      |
| 80    | 3      | 10                | 8                 | 12            | 18           | 8         | 16.5         | 8.5        | 9        | 8.5   | 15.5             |          |      |
| 100   | 4      | 10                | 8                 | 12            | 16.5         | 8.5       | 16           | 9          | 8        | 7     | 14.5             |          |      |
| 125   | 5      | 12                | -                 | -             | -            | -         | 12           | 6.5        | 8        | -     |                  |          |      |
| 150   | 6      | 10                | 8                 | 11.5          | 16           | 9         | 13.5         |            | 8        | 13.5  | 13               |          |      |
| 200   | 8      | 9                 | 7                 | 8.5           | 12           | 6.5       | 9.5          |            | 7        |       | 11.5             |          |      |
| 250   | 10     | 9                 | 7                 | 7.5           | 13.5         |           | 9.5          |            | 7        |       | 10.5             |          |      |
| 300   | 12     | 8                 | 6                 | 6.5           | 9.5          |           | 7.5          |            | 6        |       | 9.5              |          |      |
| 350   | 14     |                   | 6                 | 6             | -            |           |              |            | 5        |       | 9.5              |          |      |
| 400   | 16     |                   | 5                 | 5.5           | 9.5<br>(14*) |           |              |            | 5        |       | 9.5              |          |      |
| 450   | 18     |                   |                   | 6             | 7.5<br>(16") |           |              |            |          |       |                  |          |      |
| 500   | 20     |                   |                   | 6             |              |           |              |            | 4.5      |       |                  |          |      |
| 600   | 24     |                   |                   | 5.5           |              |           |              |            |          |       |                  |          |      |
| 650   | 26     |                   |                   | 7             |              |           |              |            |          |       |                  |          |      |
| 700   | 28     |                   |                   | 7             |              |           |              |            |          |       |                  |          |      |
| 750   | 30     |                   |                   | 6             |              |           |              |            |          |       |                  |          |      |
| 800   | 32     |                   |                   | -             |              |           |              |            |          |       |                  |          |      |
| 900   | 36     |                   |                   | 5.5           |              |           |              |            |          |       |                  |          |      |
| I) Se | at sup | porte             | d 2) T            | runnio        | on 3) \$     | Soft s    | eated        | R-val      | ve 4)    | Low C | v Fine           | trol     |      |

#### Table 5Dead angle in percentage

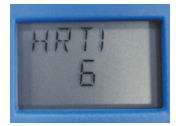

Press [+] to display the HART version (HRTI) setting. Pressing the [4] will cause HRTI to start blinking. Use the [+] and [-] keys to change from HART 6 to HART 7. Press [4] to select the desired setting. Cycle power to the ND9000 for the change to take effect.

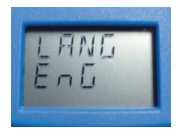

Press [+] to display the Language Selection (LANG) setting. Pressing [4] will cause LANG to start blinking. Use the [+] and [-] keys to move between English (EnG), German (GEr), and French (FrE). Press [4] to select the desired setting.

## Valve travel calibration

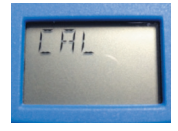

AUTO EAL

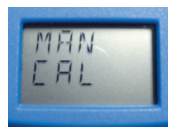

Press [C] to exit the parameters menu. Then press [+] to view the valve travel calibration (CAL) screen. Press [4] to enter the calibration menu.

The Automatic calibration (AUTO CAL) will be flashing. Use AUTO Calibration for actuators that have both Open & Close mechanical stops. Press [4] to start the calibration with the tuning function.

Press [+] to display manual calibration (MAN CAL) flashing. Select MANUAL Calibration if you cannot drive the valve into a fully open position or of there is no mechanical limit stop. Press [4] to start the calibration with the tuning function.

First use the [+] and [-] keys to drive the valve to the closed position, then press [4]

Next use the [+] and [-] keys to drive the valve to the open position, then press [4]. The rest of the calibration will run automatically.

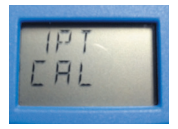

Press [+] to display 1-point calibration (1PT CAL) flashing.Select 1-Point Calibration if the valve controller needs to be changed but the valve is not allowed to change position (i.e. the valve is active). This procedure does not ensure the best possible control performance, and it is always recommended to run either AUTO or MAN calibration with tuning as soon as possible.

Before starting 1-point calibration ensure that the valve is mechanically locked. Change the MODE to manual (MAN) and adjust target position (TPOS) so that it matches the physical position of the valve.

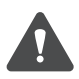

Do not connect supply pressure until 1-point calibration is successfully complete.

Press [4] to display ANG which will be flashing. Use the [+] and [-] keys to enter the maximum tuning angle that the valve can perform, then press [4].

After a successful calibration the LCD will display CALIBRATION SUCCESSFUL. Press [C] twice to get back to measurement view.

## Linearization

Linearization can be used to correct for linear valve linkage geometry, when external position measurement is available to compare actual position to given position. This can be done with 3 points (25%, 50%, 75%) or 9 points (10%, 20% ... 90%) plus the end points.

**Note:** Prior to linearization, the VTYP must be set to FLI and a Auto or Manual calibration should be performed.

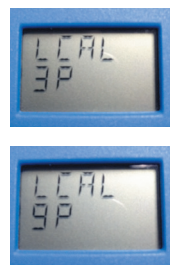

While in the Calibration menu, press [+] to display LCAL 3P for 3 point linearization or LCAL 9P for 9 point linearization. Press [enter] to start the linearization. Press the [+] or [-] buttons to drive the valve to the displayed position then press [enter]. Continue setting the displayed valve positions until the last point is confirmed. Calibration is successful will be displayed.

## Error messages on LCD

Error messages on LCD If an online alarm has been detected the "X" symbol is activated. You can view the reason for the alarm by pressing the "C" and "-" keys simultaneously.

#### Failsafe Errors

| Failsafe Errors               |                                                                                                    |
|-------------------------------|----------------------------------------------------------------------------------------------------|
| Display message               | Action                                                                                                    |
| Position sensor<br>failure    | Change the ND9000<br>device to a new one.                                                                              |
| Setpoint sensor<br>failure    | Change the ND9000<br>device to a new one.                                                                              |
| Prestage<br>shortcut<br>error | Shortcut in prestage unit.<br>Replace prestage unit.                                                                   |
| FAE nnn                       | Fatal malfunction in the<br>device, nnn is a number<br>between 001 - 004.<br>Change the ND9000<br>device to a new one. |

#### Alarms

| Alarms                   |                                                         |
|--------------------------|---------------------------------------------------------|
| Display message          | Action                                                  |
| Deviation<br>alarm       | Valve deviation<br>out of limits.                       |
| Stiction<br>low alarm    | Stiction has exceeded the low limit.                    |
| Stiction<br>high alarm   | Stiction has exceeded the high limit.                   |
| Load for<br>opening low  | Load for opening has exceeded the low limit.            |
| Load for<br>opening high | Load for opening has exceeded the high limit.           |
| Spool valve<br>problem   | Check the spool valve unit and replace if necessary.    |
| Pneumatics<br>problem    | Check pneumatic<br>connections and<br>actuator leakage. |
| Friction<br>problem      | Valve is not moving<br>correctly. Check load factor.    |

#### Errors

| Errors                          |                                                                                                    |
|---------------------------------|----------------------------------------------------------------------------------------------------|
| Display message                 | Action                                                                                                    |
| Prestage<br>cut error           | Prestage wire is cut or connector is loose.                                                                                                    |
| Pressure<br>sensor 1<br>failure | The device performance<br>is reduced (D/A only).<br>Change the ND9000<br>device to a new one during<br>next maintenance activity.                              |
| Pressure<br>sensor 2<br>failure | The device performance<br>is reduced. Change the<br>ND9000 device to a new<br>one during next<br>maintenance activity.                                         |
| Pressure<br>sensor 3<br>failure | Supply pressure sensor<br>failed. No affect on<br>performance.                                                                                                 |
| Spool valve<br>sensor failure   | Check the sensor<br>connections. Device<br>performance level is<br>reduced. For ND9100<br>replace spool valve<br>assembly. For ND9200/<br>9300 replace device. |
| Temp. sensor<br>failure         | Check the spool valve unit and replace if necessary.                                                                                                    |
| Statistics<br>database<br>error | Failed to store statistics.<br>New measurements will<br>be lost.                                                                                               |
| Event<br>database error         | Failed to store events.<br>New events will be lost.                                                                                                    |

| Errors                                       |                                                                                                    |
|----------------------------------------------|----------------------------------------------------------------------------------------------------|
| Display message                              | Action                                                                                                    |
| Pos.<br>calibration<br>failed                | Given samples in<br>Linearization are too<br>small, closer than 5%<br>to each other.                                                                                                    |
| Position change<br>too small                 | Given samples in<br>Linearization are too<br>small, closer than 5%<br>to each other.                                                                                                    |
| Linearization<br>failed                      | 3 Pt./9 Pt linearization failed.                                                                                                    |
| Factory setting<br>restore failed            | Factory setting restore failed.                                                                                                    |
| Too small<br>valve<br>movement               | Position sensor range<br>failed during calibration.<br>Valve controller shaft failed<br>to rotate minimum 45°.<br>Check the configuration<br>parameters and controller<br>mounting. Check that the<br>controller shaft is correctly<br>aligned. |
| Positioner shaft<br>movement<br>out of range | Pointer out of mark on housing. See page 4                                                                                                    |
| Calibration<br>timeout                       | Check configuration and installation.                                                                                                    |
| Calibration<br>start failed                  | Check the supply pressure.                                                                                                    |

| Errors                                               |                                                                                                    |  |
|------------------------------------------------------|----------------------------------------------------------------------------------------------------|--|
| Display message                                      | Action                                                                                                    |  |
| Too small<br>spool valve<br>movement                 | Spool sensor rang failed<br>during position calibration.<br>Check the configuration<br>parameters. Check the<br>prestage and spool<br>valve unit. |  |
| Poor valve<br>package<br>controlability              | Position calibration takes<br>controlability too long<br>due to poor controlability.                                                              |  |
| Check<br>assembly<br>related<br>parameters           | Verify that the valve<br>related parameters<br>assembly matches<br>the assembly related<br>parameters and start<br>calibration again.             |  |
| Calibration fail:<br>Supply pressure<br>out of range | Supply pressure out of range during calibration.                                                                                                  |  |
| Calibration fail:<br>Sensor failure                  | Failed valve/spool position<br>sensor detected during<br>calibration.                                                                             |  |
| Calibration fail:<br>Position out<br>of range        | Valve position out of range detected during calibration.                                                                                          |  |

#### Warnings

| Warnings                   |                                                         |
|----------------------------|---------------------------------------------------------|
| Display message            | Action                                                  |
| Total operation            | Operating Time                                          |
| time                       | Exceeded Limit.                                         |
| Valve full                 | Valve Stroke Counter                                    |
| strokes warn.              | Limit Reached.                                          |
| Valve                      | Valve Reversals counter                                 |
| reversals warn.            | limit reached.                                          |
| Act. Full                  | Actuator Stroke counter                                 |
| strokes warn.              | limit reached.                                          |
| Actuator                   | Actuator Reversals counter                              |
| reversals warn.            | limit reached.                                          |
| Spool full                 | Spool reversals counter                                 |
| strokes warn.              | limit reached.                                          |
| Spool<br>reversal warn.    | Check pneumatic<br>connections and<br>actuator leakage. |
| Steady state               | Steady State deviation                                  |
| dev. warn.                 | has increased.                                          |
| Dyn. state<br>dev. warn.   | Dynamic State deviation has increased.                  |
| Stiction<br>low warn.      | Stiction has exceeded the low limit.                    |
| Stiction<br>high warn.     | Stiction has exceeded the high limit.                   |
| Ld. for opening<br>too low | Load for opening has exceeded the low limit.            |

| Warnings                                         |                                                                                                    |
|--------------------------------------------------|----------------------------------------------------------------------------------------------------|
| Display message                                  | Action                                                                                                    |
| Ld. for opening<br>too high                      | Load for opening has exceeded the high limit.                                                                                                 |
| Supp. press.<br>out of limit                     | Supply pressure has<br>exceeded the specified<br>operating conditions.                                                                        |
| Temperature<br>out of limit                      | Temperature has exceeded the specified operating conditions.                                                                                  |
| Hunting<br>detection<br>warn.                    | Change performance level to<br>less aggressive to stabilize<br>valve. Check that the spool<br>valve capacity is suitable<br>for the actuator. |
| Reduced<br>perform<br>activ.                     | Performance is reduced<br>due to defective spool valve<br>sensor. Change the spool<br>valve assembly.                                         |
| Too low supply<br>pressure for<br>1-ACT actuator | Increase supply pressure.                                                                                                    |
| Valve rev.<br>trend warn.                        | Valve reversals per day<br>has exceeded the limit.                                                                                            |
| Valve rev.<br>while<br>stable SP                 | Valve reversals while<br>setpoint is stable, per day,<br>has exceeded the limit.                                                              |
| Setpoint rev.<br>trend warn.                     | Setpoint reversals per day<br>has exceeded the limit.                                                                                         |
| Valve travel<br>trend warn.                      | Valve travel per day has exceeded the limit.                                                                                                  |

#### Notifications

| Notifications                    |                                                                                                    |
|----------------------------------|----------------------------------------------------------------------------------------------------|
| Display message                  | Action                                                                                                    |
| Successful                       | Position Calibration<br>successfully performed.                                                                                                    |
| Linearization<br>successful      | 3 Pt./ 9 Pt. linearization<br>successfully performed.                                                                                                    |
| Test cancelled                   | Off-line test cancelled.                                                                                                    |
| Test done                        | Off-line test successfully<br>performed.                                                                                                    |
| Test failed                      | Off-line test failed. Repeat the test sequence.                                                                                                    |
| Calibration<br>cancelled         | Calibration cancelled.                                                                                                    |
| Factory<br>defaults<br>activated | Factory settings activated.<br>Reconfigure and calibrate<br>device.                                                                                         |
| PT not<br>activated              | (Only with position<br>transmitter option).<br>The position transmitter<br>is not energized.                                                                |
| 1PT cal failed                   | 1-point calibration failed.<br>Check the mounting of the<br>valve controller. Verify input<br>parameter (range value.<br>Check rotation parameter<br>(ROT). |
| Reduced perf<br>deactivated      | Spool valve measurement<br>and normal valve control<br>is recovered.                                                                                        |

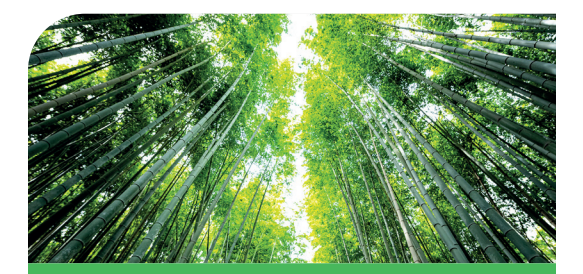

Valmet's professionals around the world work close to our customers and are committed to moving our customers' performance forward – every day.

#### Valmet Flow Control Oy

Vanha Porvoontie 229 01380 Vantaa, Finland flowcontrol@valmet.com +358 10 417 5000 valmet.com/flowcontrol

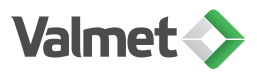

© Valmet, PG-ND9000 4/2022. Neles, Neles Easyflow, Jamesbury, Stonel, Valvcon and Flowrox, and certain other trademarks, are either registered trademarks or trademarks of Valmet Oyj or its subsidiaries in the United States and/or in other countries. For more information www.neles.com/trademarks